# Návod k elektronické žákovské knížce

# Obsah

| 2    |
|------|
| 3    |
| 3    |
| 4    |
| 4    |
| 5    |
| 5    |
| 6    |
| 6    |
| 7    |
| 8    |
| 8    |
| 9    |
| . 10 |
| . 10 |
| . 11 |
| . 11 |
|      |

# Přihlášení

Zadejte adresu <u>https://zspovazska.bakalari.cz/bakaweb/login</u> nebo použijte odkaz z našich webových stránek.

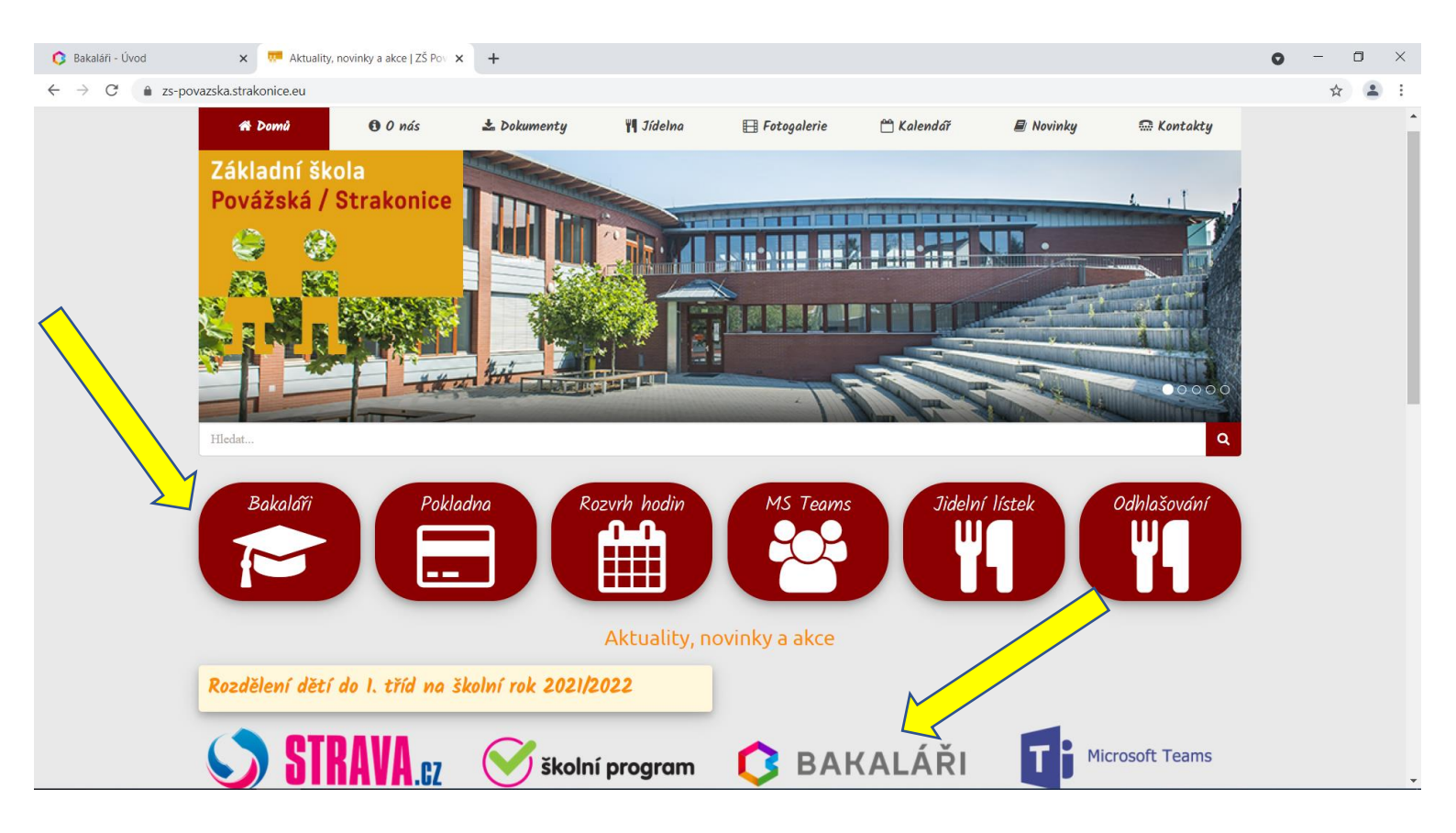

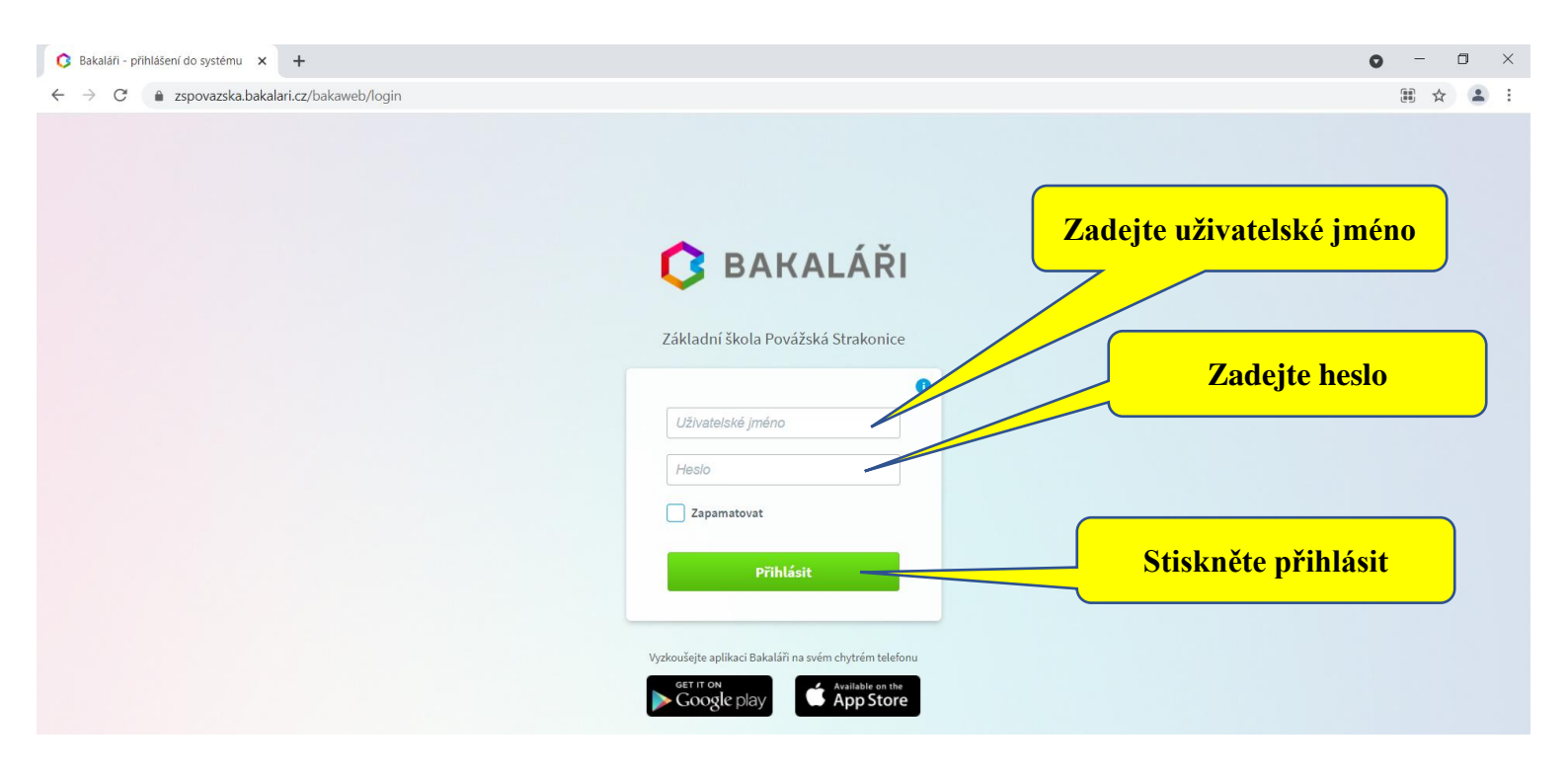

# Úvodní obrazovka

Po přihlášení uvidíte úvodní obrazovku.

| О В                | akaláři - Úvod   | × +                    |                       |                         |                       |               |                |          |                        |                       |                    | o – o ×                                                    |
|--------------------|------------------|------------------------|-----------------------|-------------------------|-----------------------|---------------|----------------|----------|------------------------|-----------------------|--------------------|------------------------------------------------------------|
| ← -                | > C a zspova     | azska.bakalari.cz/baka | web/dashboard         |                         |                       |               |                |          |                        |                       |                    | ☆ 😩 :                                                      |
| 0                  | BAKALÁŘ          |                        | Potvrzení<br>covid-19 | Přehled aktuá<br>znár   | ilních zj<br>nek, atd | práv, a<br>l. | kcí,           |          |                        |                       | Odhlášení          | 7.B,<br>rodič                                              |
| Ø                  | Můj přehled      |                        | R R                   | ozvrh hodin             |                       |               | Služby         |          |                        |                       | Průběžná klasifik  | Přepnout na propojený účet<br>Nemáte propojené žádné účty. |
| 泉클                 | Osobní údaje     | >                      |                       |                         |                       |               |                |          |                        |                       |                    |                                                            |
| 1                  | Klasifikace      | >                      |                       |                         |                       | Včell         | ka 🍅           |          | Procvičuj<br>každý dei | te s dětmi čtení<br>1 |                    | G→ Odhlásit uživatele                                      |
| EQ.                | Výuka            | >                      |                       |                         | 1                     |               |                |          |                        |                       |                    |                                                            |
| 2                  | Plán akcí        |                        |                       | Rozvrh není k dispozici | V                     | <b>_</b>      |                |          |                        |                       | Zádné nové zr      | námky                                                      |
| 0=                 | Průběžná absence |                        |                       |                         |                       |               |                |          |                        |                       |                    |                                                            |
| $\bigtriangledown$ | Ankety           | >                      | < 5.8.                | >                       |                       |               |                |          |                        | Obnovit seznar        | n                  |                                                            |
| 5                  | Komens           | >                      |                       |                         |                       |               |                |          |                        |                       |                    |                                                            |
| R                  | Online schůzky   |                        | •                     | omácí úkoly             | ***                   |               | Plán ako       | í        |                        |                       | • Oznámení         |                                                            |
|                    | Dokumenty        |                        |                       |                         |                       | Po            | Út St          | Čt       | Pá                     | So Ne                 |                    |                                                            |
| L.                 | Poradna          |                        |                       |                         |                       | 26            | 27 28<br>3 4   | 29<br>5  | 30<br>6                | 31 1<br>7 8           |                    |                                                            |
| 5                  | GDPR             | >                      |                       | Žádné domácí úkoly.     |                       | 9             | 10 11          | 12       | 13                     | 14 15                 |                    | ty.                                                        |
| Z                  | Nástroje         | н                      | avní nab              | idka                    |                       | 16<br>23      | 17 18<br>24 25 | 19<br>26 | 20<br>27               | 21 22<br>28 29        | Jednotliv          | é dlaždice je možné                                        |
| $\sim$             |                  |                        |                       |                         |                       |               |                |          | •                      |                       | <b>přesouvat u</b> | hycením za horní lištu                                     |

#### Průběžná klasifikace

Přehled všech průběžně zadaných známek.

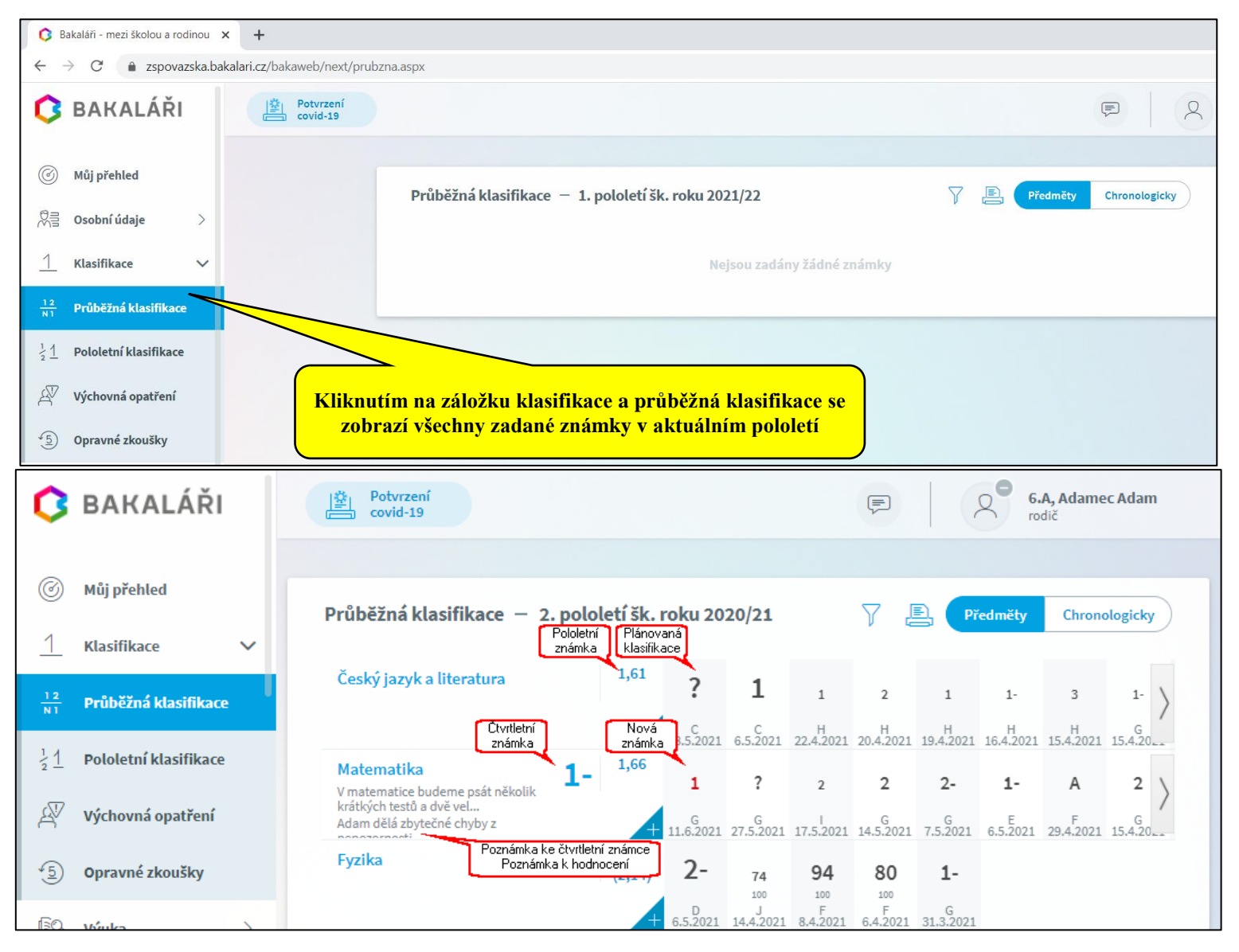

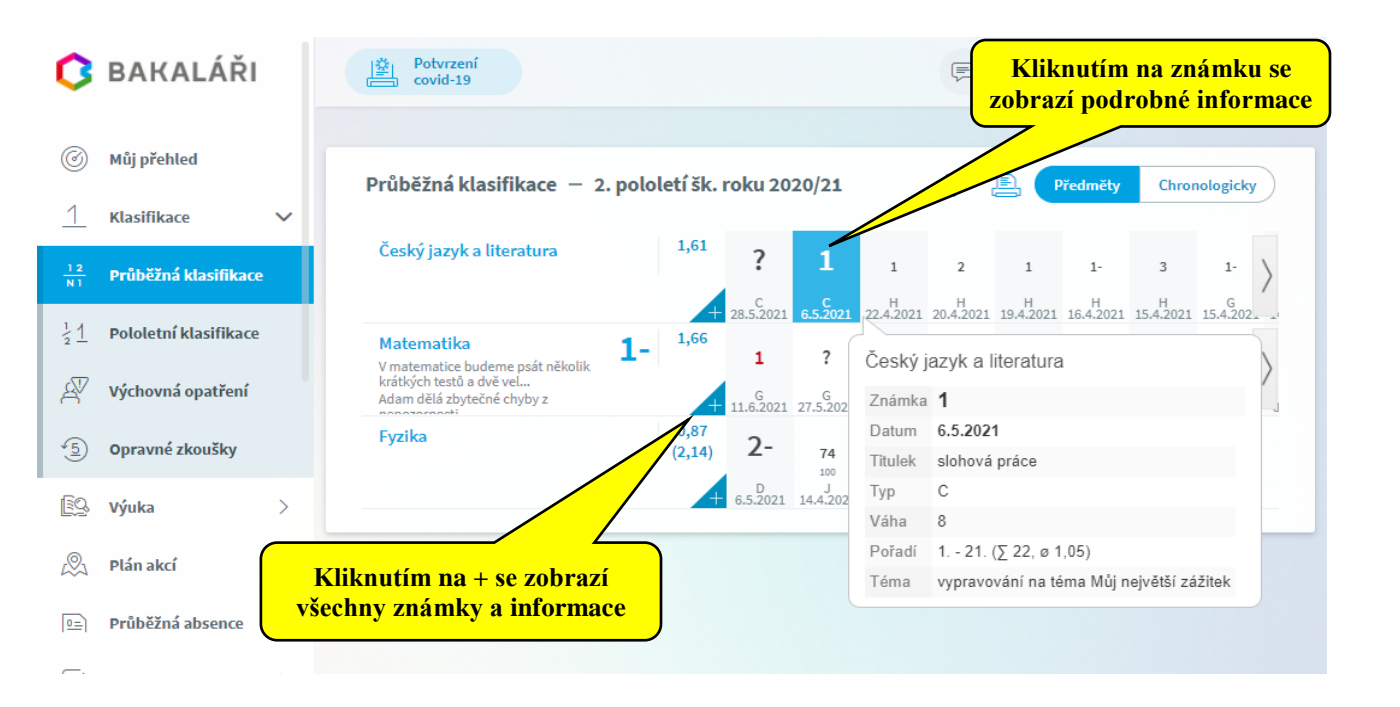

## Pololetní klasifikace

Kompletní pololetní klasifikace ve všech ročnících od začátku studia, přehled zameškaných hodin atd.

| 🔇 Bakaláři - mezi školou a rodinou 🗙 🕂                                                                          | Přehled zameškaných hodin a                               |             |    |    |     |          |     |     |       |         |       |           |       |
|----------------------------------------------------------------------------------------------------|-----------------------------------------------------------|-------------|----|----|-----|----------|-----|-----|-------|---------|-------|-----------|-------|
| $\leftarrow$ $\rightarrow$ C ( $\bullet$ zspovazska.bakalari.cz/bakaweb/next/polole                             | průměrů známek                                            |             |    |    |     |          |     |     |       |         |       |           |       |
| <b>G</b> BAKALÁŘI Kliknutím na zá<br>klasifikace se zobraz                                                      | ložku klasifikace a pololetn<br>í všechny známky na vysvě | lí<br>dčení |    |    |     | <u> </u> |     |     |       |         |       |           |       |
| الله المراجع المراجع المراجع المراجع المراجع المراجع المراجع المراجع المراجع المراجع المراجع المراجع المراجع ال | Pololetní klasifikace                                     |             |    |    |     |          |     | Zná | imky  | Souhrny | ı Slo | vní hodne | ocení |
| R클 Osobní údaje >                                                                                               |                                                           |             | mí | de | ubú | +*       | -+í | čhu | ant i |         | 440 U | čo        | et ú  |
| <u>1</u> Klasifikace V                                                                                          |                                                           | 1.          | 2. | 1. | 2.  | 1.       | 2.  | 1.  | 2.    | 1.      | 2.    | 1.        | 2.    |
| 12<br>N1 Průběžná klasifikace                                                                                   | Chování<br>Bouispé předměty                               | 1           | 1  | 1  | 1   | 1        | 1   | 1   | 1     | 1       | 1     | 1         | 1     |
| 21 Pololetní klasifikace                                                                                        | Český jazyk a literatura                                  | 4           | 4  | 3  | 3   | 4        | 3   | 3   | 3     | 3       | 3     | 5         | 4     |
| 2                                                                                                    | Anglický jazyk                                            | -           | -  | -  | -   | 2        | 2   | 2   | 3     | 3       | 3     |           | 4     |
| 🖉 Výchovná opatření                                                                                             | Německý jazyk                                             | -           | -  | -  | -   | -        | -   | -   | -     | -       | -     |           |       |
|                                                                                                    | Matematika                                                | 3           | 4  | 2  | 3   | 2        | 2   | 3   | 4     | 3       | 3     |           | 4     |
|                                                                                                    | Informatika                                               | -           | -  | -  | -   | -        | -   | 1   | 1     | 2       | 1     |           | 1     |
| 😰 Výuka >                                                                                                    | Prvouka                                                   | 2           | 2  | 1  | 2   | 1        | 3   | -   |       | -       | -     |           | -     |
| 🙊 Plán akcí                                                                                                    | Přírodověda                                               | -           | -  | -  | -   | -        | •   | 3   | 4     | 5       | 4     |           | -     |

# Výchovná opatření

| 🗘 Bakaláři                                                                                                    | × | + |                                                                                                    |                                                                                                    |  |  |  |  |  |
|----------------------------------------------------------------------------------------------------|---|---|----------------------------------------------------------------------------------------------------|----------------------------------------------------------------------------------------------------|--|--|--|--|--|
| ← → C 🔒 zspovazska.bakalari.cz/bakaweb/next/vychovna.aspx                                                                    |   |   |                                                                                                    |                                                                                                    |  |  |  |  |  |
| C BAKALÁŘI Kliknutím na záložku klasifikace a výchovná opatření se zobrazí všechny pochvaly a důtky za celou školní docházku |   |   |                                                                                                    |                                                                                                    |  |  |  |  |  |
| Můj přehled                                                                                                    |   |   | ychovná opatření                                                                                                    |                                                                                                    |  |  |  |  |  |
| 었음 Osobní údaje                                                                                                    |   |   |                                                                                                    |                                                                                                    |  |  |  |  |  |
| 1 Klasifikace V Datum Opatření                                                                                               |   |   |                                                                                                    |                                                                                                    |  |  |  |  |  |
| 12<br>NI Průběžná klasifikace                                                                                                |   |   | <b>2019/20 1. pololetí</b><br>27. 1. 2020                                                                                                    | napomenutí třídního učitele<br>za neplnění školních povinností - časté zapomínání domácích úkolů a pomůcek na vyučování   |  |  |  |  |  |
| 1 Pololetní klasifikace                                                                                                    |   |   | <b>2018/19 2. pololetí</b><br>24. 6. 2019                                                                                                    | napomenutí třídního učitele<br>za nevhodné a drzé chování při vyučování a akcích školy                                    |  |  |  |  |  |
|                                                                                                    | V |   | 2018/19 1. pololetí     napomenutí třídního učitele       28. 1. 2019     za nevhodné a drzé chování při vyučování a velmi časté zapomínání pomůcek a domácích úkolů |                                                                                                    |  |  |  |  |  |
| A Výchovná opatření                                                                                                    |   |   | <b>2017/18 2. pololetí</b><br>25. 6. 2018                                                                                                    | napomenutí třídního učitele<br>za nevhodné chování a velmi časté zapomínání domácích úkolů a pomůcek na vyučování.        |  |  |  |  |  |
| 5 Opravné zkoušky                                                                                                    |   |   | <b>2016/17 2. pololetí</b><br>26. 6. 2017                                                                                                    | důtka třídního učitele<br>za neplnění školních povinností a velmi časté zapomínání domácích úkolů a pomůcek na vyučování. |  |  |  |  |  |

| Opravné zkoušky                                            | -                                                 |                                                                                                    |
|------------------------------------------------------------|---------------------------------------------------|----------------------------------------------------------------------------------------------------|
| 🗘 BAKALÁŘI                                                 | Potvrzení<br>covid-19                             | Kliknutím na záložku klasifikace a opravné<br>zkoušky se zobrazí naplánované nebo<br>uskutečněné opravné zkoušky |
| 🛞 Můj přehled                                              | Opravné zkoušky                                   | Vykonané Vypsané Všechny                                                                                         |
| <u>1</u> Klasifikace 🗸                                     |                                                   |                                                                                                    |
| 12<br>NI Průběžná klasifikace                              | Naplánované zkoušky Datum a čas<br>konání zkoušky |                                                                                                    |
| <sup>1</sup> / <sub>2</sub> <u>1</u> Pololetní klasifikace | 30.8.2021 08:00 Český jazyk a literatura          | 1. opravná zkouška (N)                                                                                           |
| 🖉 Výchovná opatření                                        | Zkoušky v minulosti <b>Předmět</b>                | Výsledná známka       IPůvodní známka                                                                            |
| 5 Opravné zkoušky                                          | 20.1.2020 Matematika +                            | 1. opravná zkouška 2 (5)                                                                                         |
| 🕄 Výuka >                                                  |                                                   |                                                                                                    |

# Rozvrh a suplování

Rozvrh aktuální nebo stálý (včetně změn suplování).

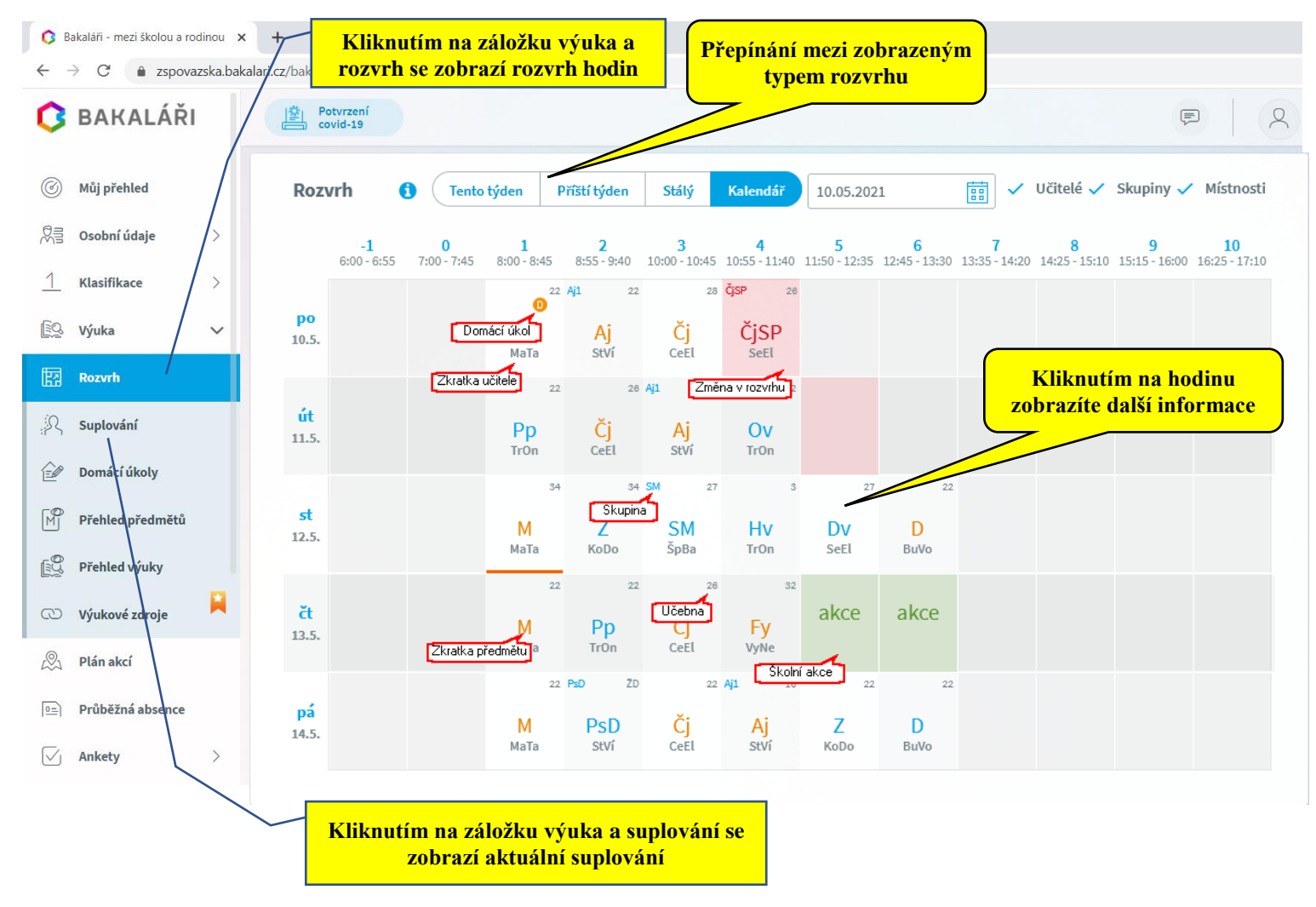

# Domácí úkoly

| Bakaláři - mezi školou a rodinou                                                                                                    | × +      |                   |                                                                                                    |                      |                    |
|----------------------------------------------------------------------------------------------------|----------|-------------------|----------------------------------------------------------------------------------------------------|----------------------|--------------------|
|                                                                                                    |          | liknutím<br>úkoly | na záložku výuka a domácí<br>se zobrazí jejich seznam                                                             |                      | E Q                |
| Můj přehled // /// // // // // // // | Domácí   | úkoly             | ✓ F                                                                                                    | Pouze nehotové úkoly | Všechny 🗸          |
| Osobní údaje                                                                                                    | Odevzdat | Předmět           | Zadání                                                                                                    | Zadáno Přílohy       | Dva týdny<br>Měsíc |
| Výuka V                                                                                                    | 10.9.    |                   | Čítanka str. 8 - čtení textu Školní strašidlo<br>Písanka str. 4 - dopsat vynechané řádky                          | 9.9.                 | Aktivní            |
| Rozvrh                                                                                                    | 11.9.    | M                 | Malý sešit M - str. 3, cv. 2 a 3                                                                                  | 10.9.                | Všechny            |
| ୍ଥ Suplování                                                                                                    | 11. 9.   |                   | Citanka str. 9<br>Do pátku 18. 9. se naučí děti zpaměti abecedu. Je to již nové učivo a<br>budu hodnotit známkov. | 10.9.                | Minulé             |
| Domácí úkoly                                                                                                    | 14.9.    |                   | Čítanka str. 10 - 11                                                                                              | 11.9.                |                    |
| M Přehled předmětů                                                                                                    | 15.9.    |                   | Pracovní sešit : cv.4. Kdo ještě neumí abecedu, může se podívat do učebnice na                                    | 14.9.                |                    |
| Přehled výuky                                                                                                    | 15. 9.   |                   | Čítanka                                                                                                    | 14.                  |                    |
| 🗘 Výukové zdroje                                                                                                    |          |                   |                                                                                                    |                      |                    |
| 🖉 Plán akcí                                                                                                    |          |                   | Filtr k zobrazení                                                                                                 | í konkrétních        |                    |
| Průběžná absence                                                                                                    | Sezna    | ım domá           | cích úkolů domácích                                                                                               | úkolů                |                    |
| ✓ Ankety >                                                                                                    |          |                   |                                                                                                    |                      |                    |
|                                                                                                    |          |                   |                                                                                                    |                      |                    |

# Plán akcí

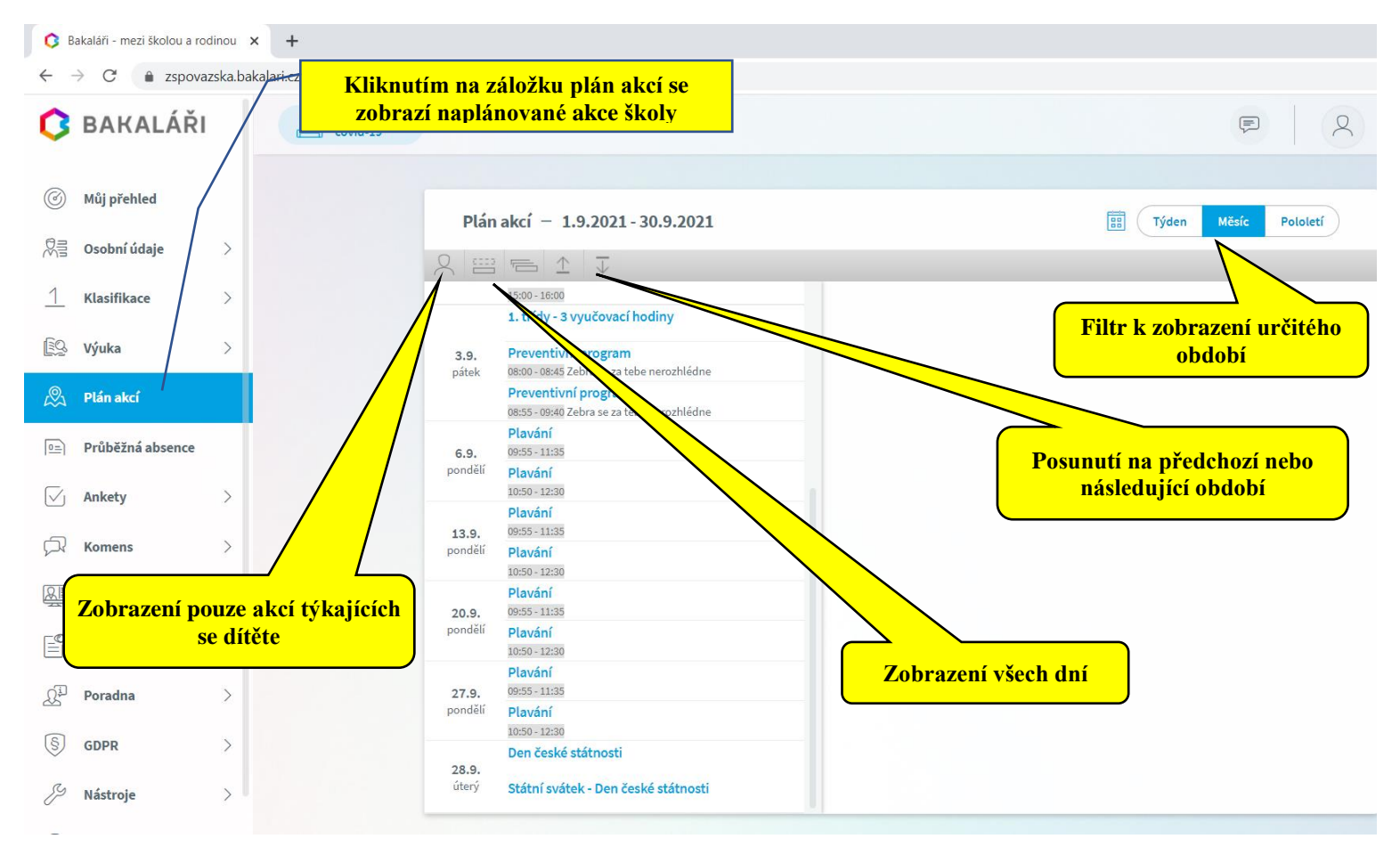

# Průběžná absence

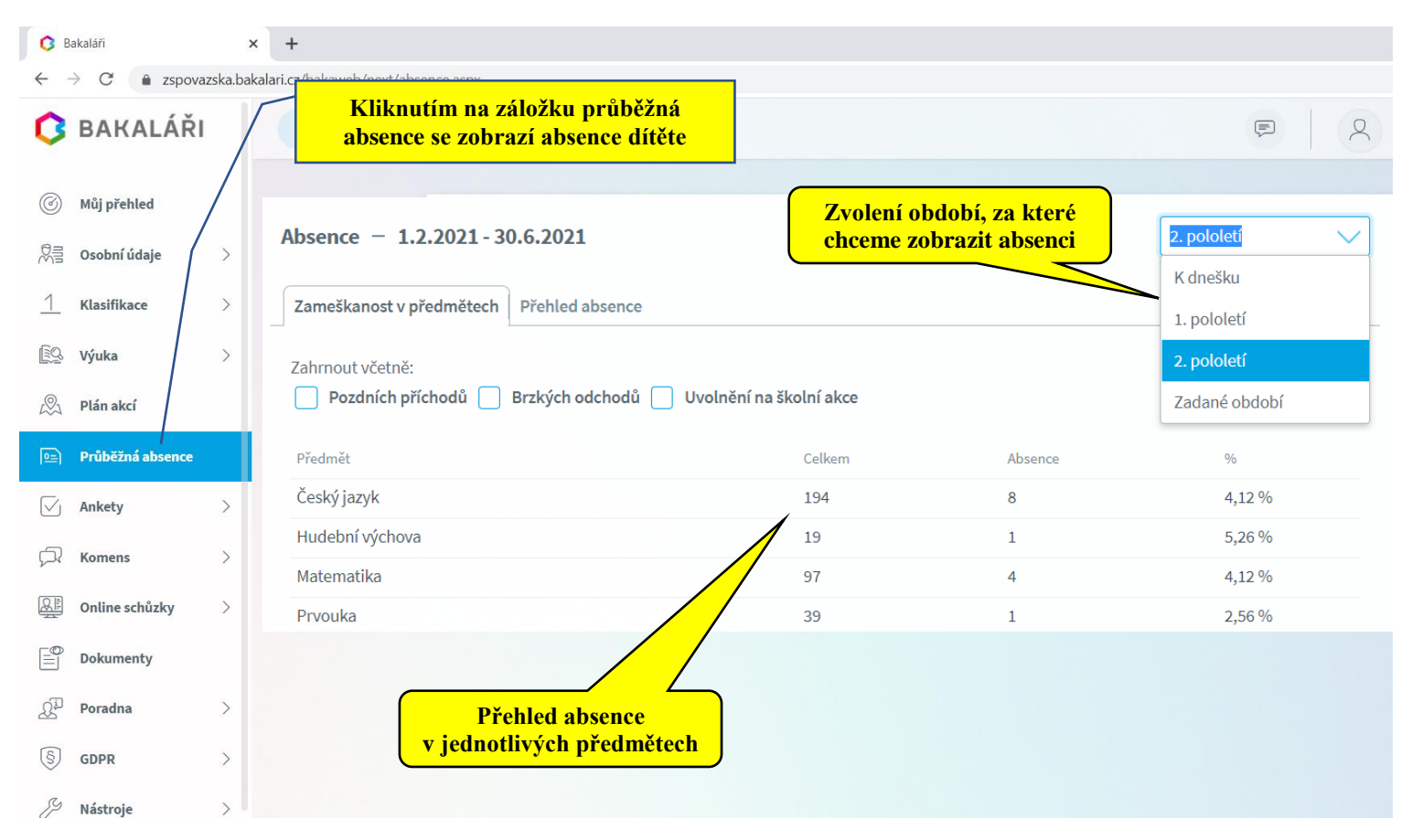

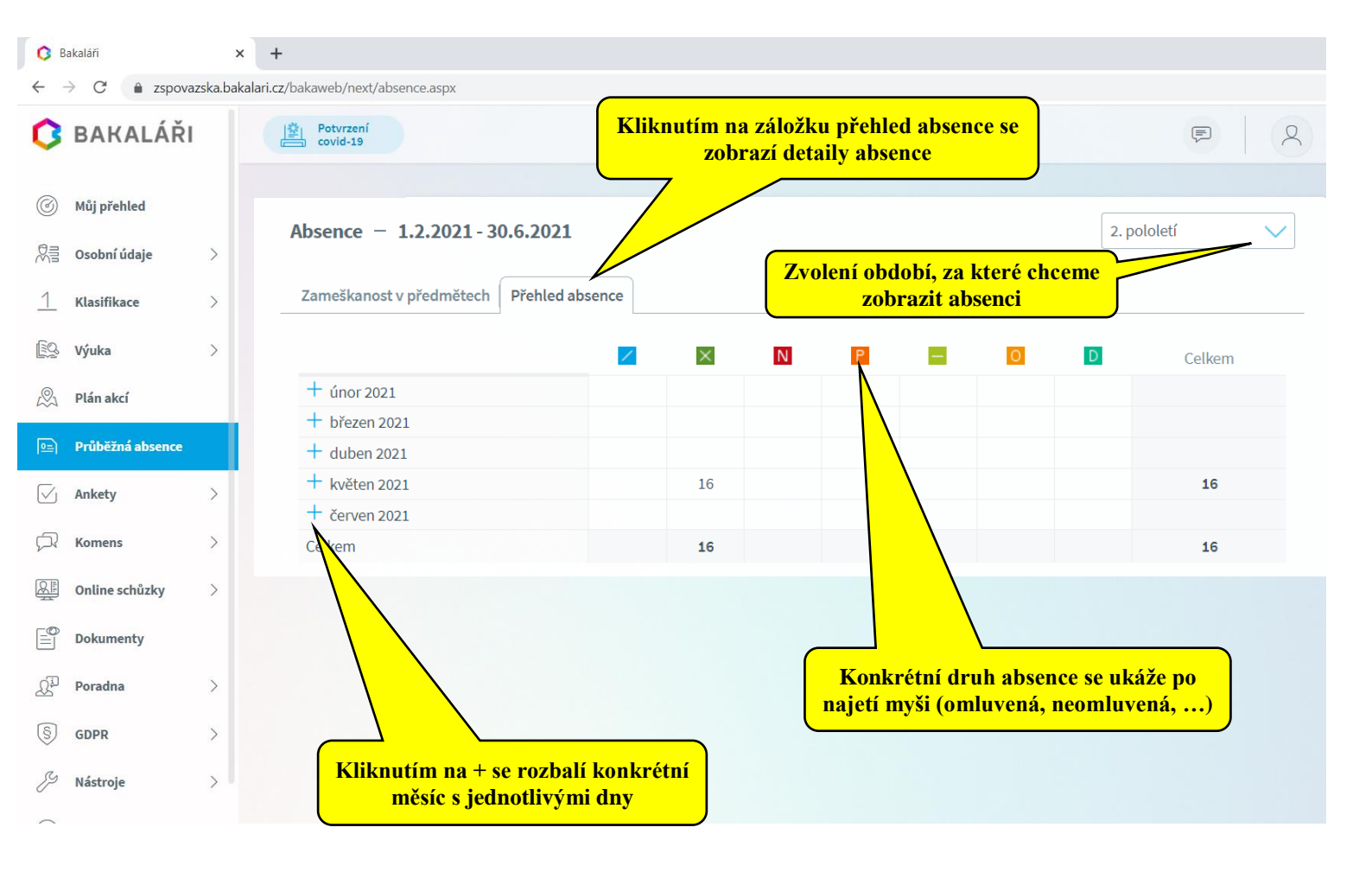

## Komens - odeslání zprávy

Komens slouží ke komunikaci mezi školou, rodiči a žáky.

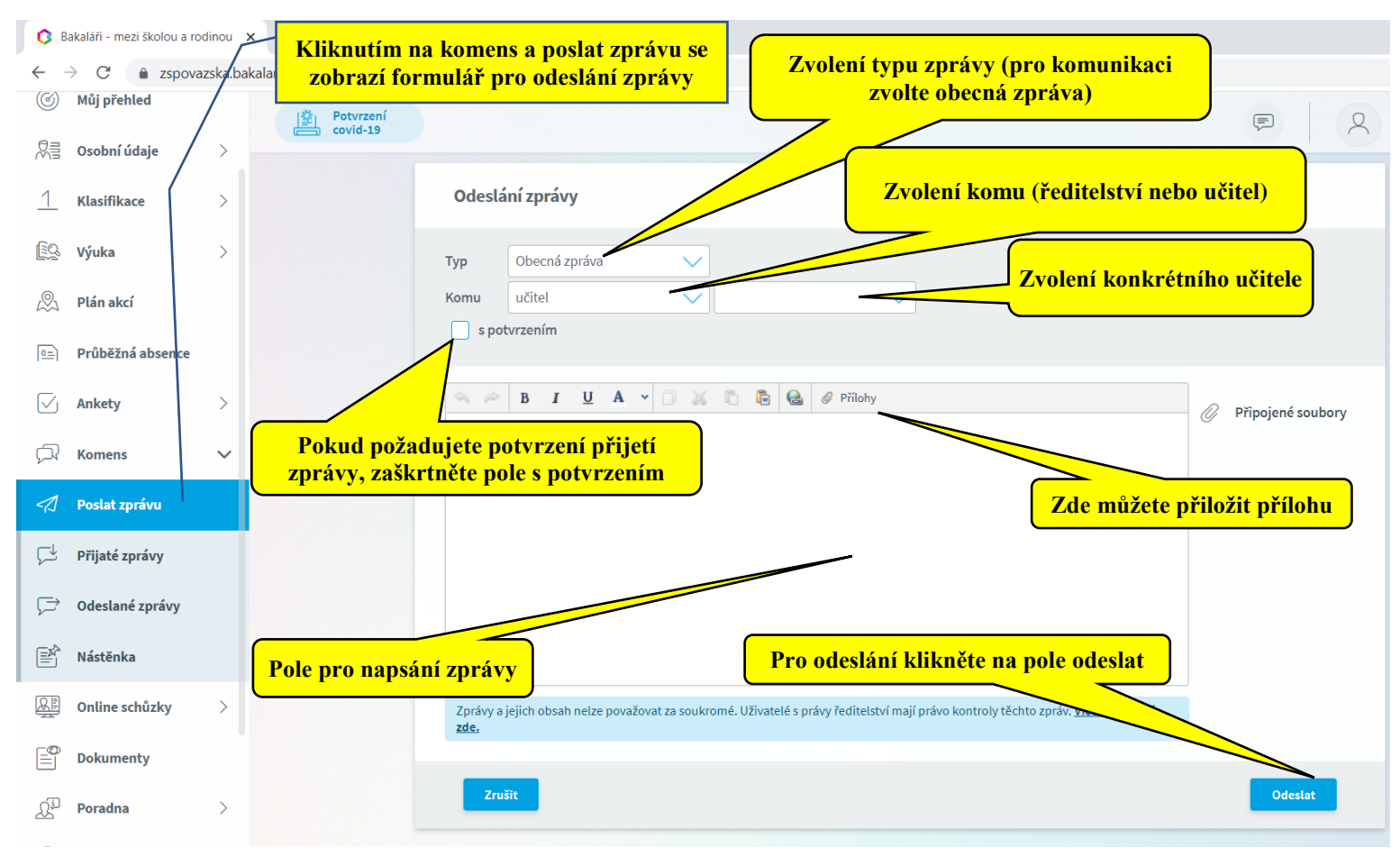

#### Komens – omlouvání absence

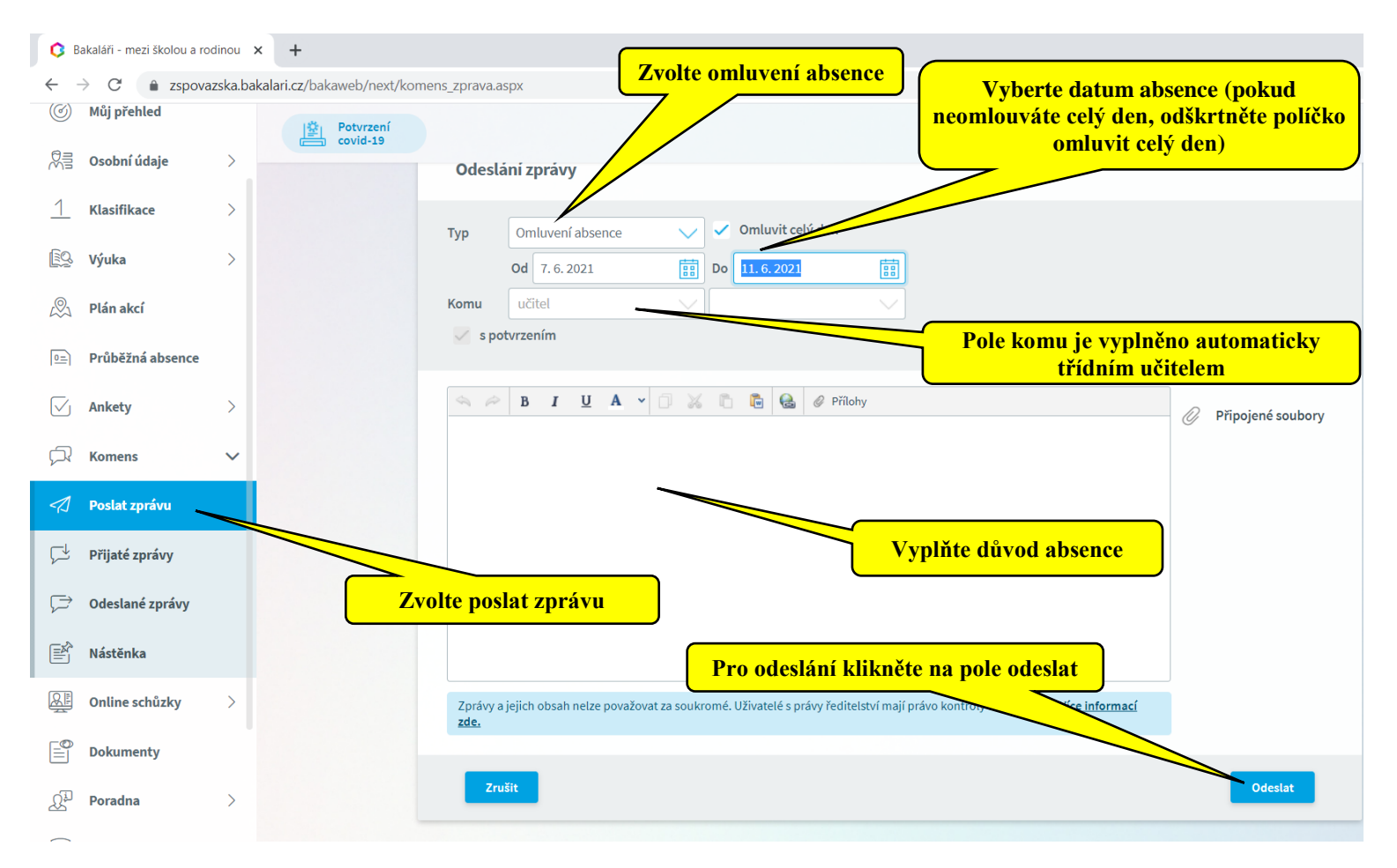

#### Komens – přijetí zprávy

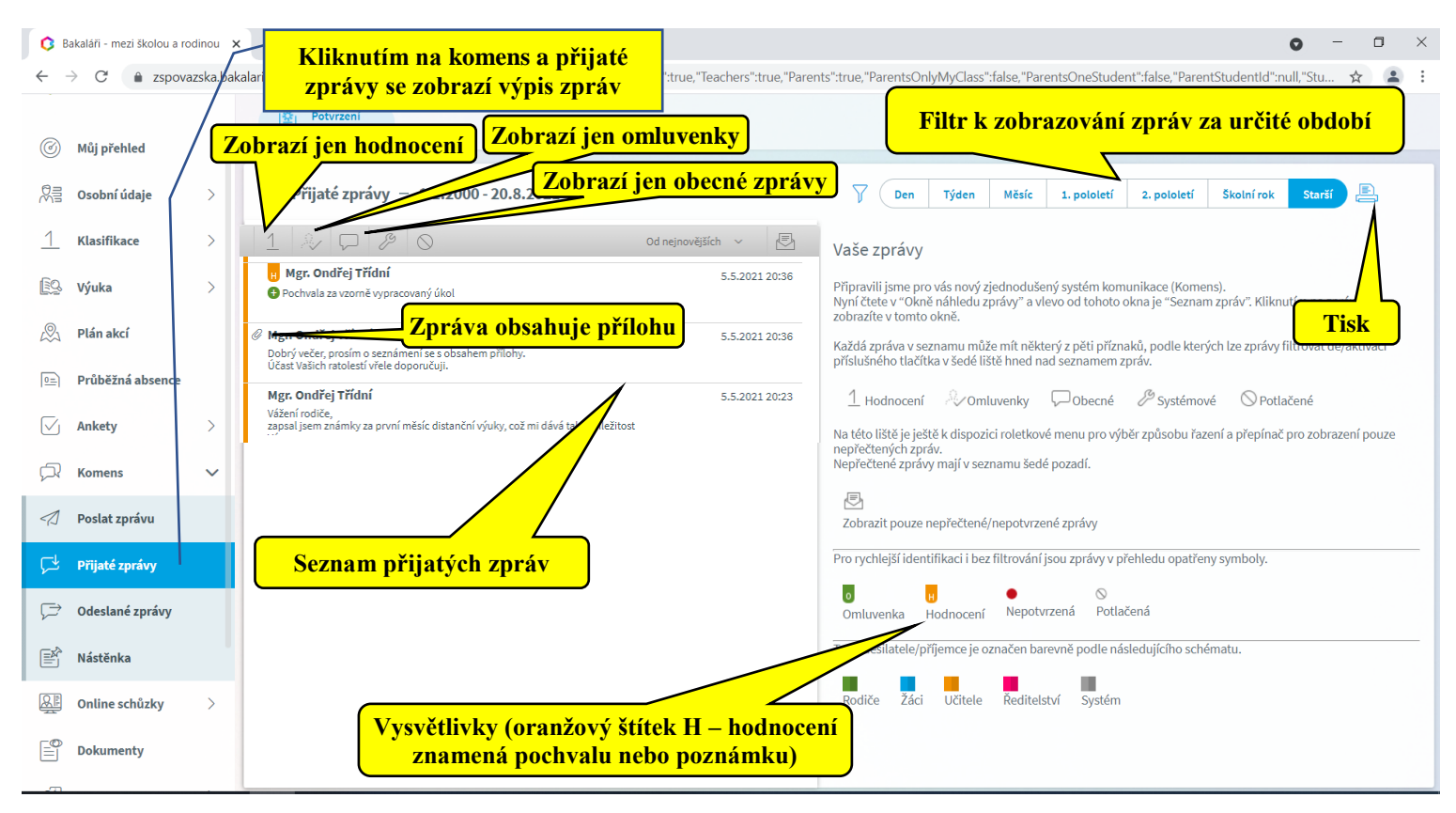

## Komens – potvrzení zprávy

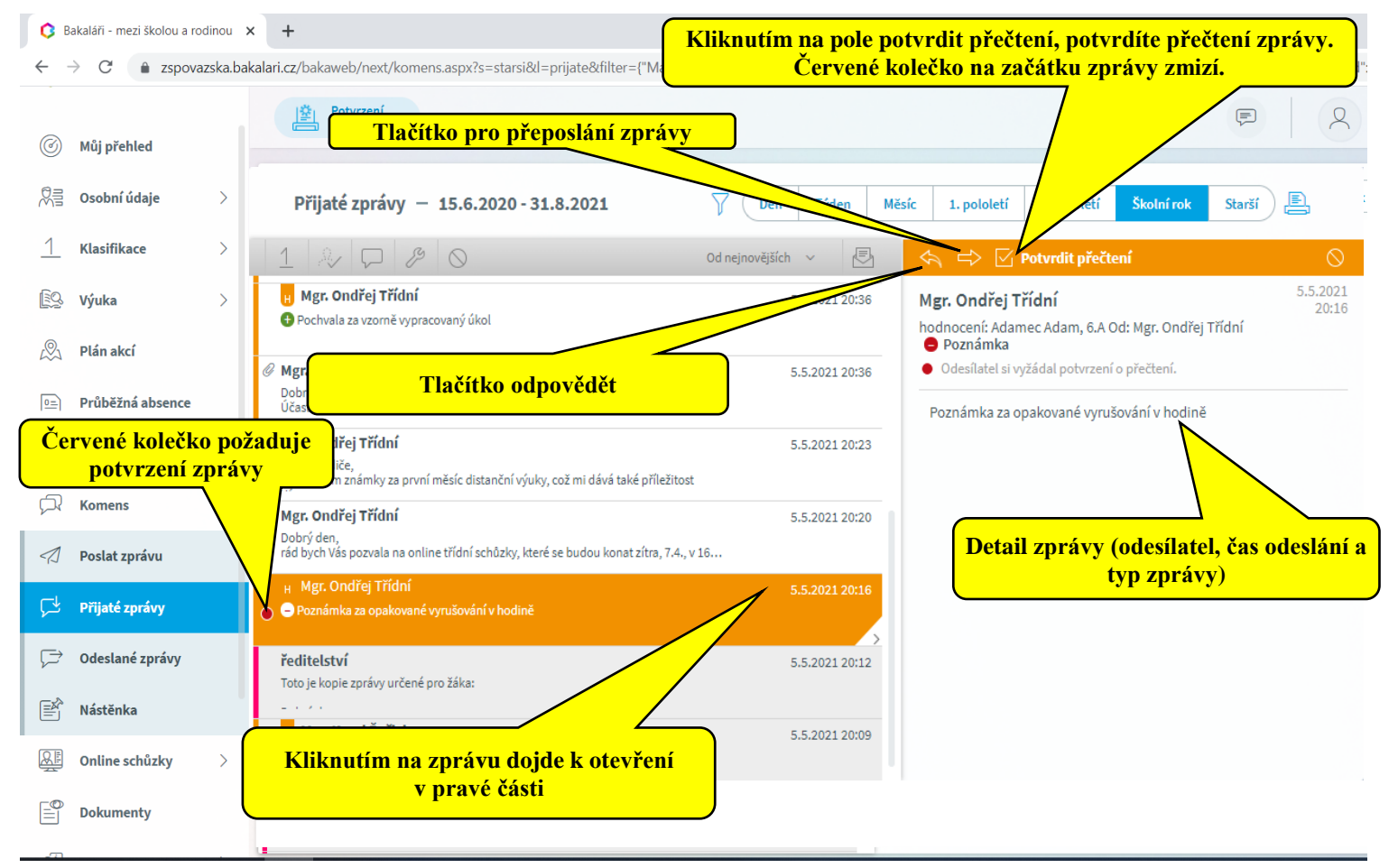

#### Komens – odeslané zprávy

| C ■          | akaláři - Kliknutím n  | a komens a odeslané                                     |                 |                                                                                 |                                                        |
|--------------|------------------------|---------------------------------------------------------|-----------------|---------------------------------------------------------------------------------|--------------------------------------------------------|
| ø            | BAKALÁŘI               | E Potvrzení<br>Covid-19                                 |                 |                                                                                 | R Q                                                    |
|              | Můj přehled            | Odeslané zprávy – 1.2.2021 - 31.8.2021                  | 7 Den           | 1 Týden Měsíc 1. pololetí 2. pololetí                                           | Školní rok Starší 📑                                    |
|              | Osobní údaje >         | 1 2 D B O Od nejnovějších                               | × E             | 🖒 🔽 Potvrdit přečtení                                                           | 0                                                      |
| 1            | Klasifikace Červené k  | blečko označuje, že                                     | 13.3.2021 13.40 | rodiče - 6.A, Adamec Adam<br>hodnocení: Adamec Adam, 6.A Od: Mgr. Karel Řeřicha | 5.5.2021 20:09<br>a 🔁 Pochvala <u>potvrzeno: 0 / 1</u> |
| <u>[]Q</u>   | Výuka <b>požadujet</b> | e potvrzeni zprávy                                      | 13.5.2021 15:46 | Pochvala za aktivitu v hodině                                                   |                                                        |
|              | Plan akcí              | <b>všichni žáci</b><br>Dobrý den,                       | 5.5.2021 20:12  |                                                                                 |                                                        |
| 0=           | Průběžná absence       | rodiče - výběr<br>Toto je kopie zprávy určené pro žáka: | 5.5.2021 20:12  | Oznámení zd                                                                     | la příjemce zprávu                                     |
| $\checkmark$ | Ankety >               | rodiče - 6.A, Adamec Adam                               | 5.5.2021 20:09  | potvro                                                                          | dil (přečetl)                                          |
| Å            | Komens 🗸               | Pochvala za aktivitu v hodině                           | 1 - 1           |                                                                                 |                                                        |
| 1            | Poslat zprávu          |                                                         |                 |                                                                                 |                                                        |
| Ţ            | Přijaté zprávy         |                                                         |                 |                                                                                 |                                                        |
| ¢            | Odeslané zprávy        | Kliknutím na zprávu dojde k otevření                    |                 |                                                                                 |                                                        |
| Ě            | Nástěnka               | v pravé částí                                           |                 |                                                                                 |                                                        |
| <u>R</u>     | Online schůzky >       |                                                         |                 |                                                                                 |                                                        |

#### Komens - nástěnka

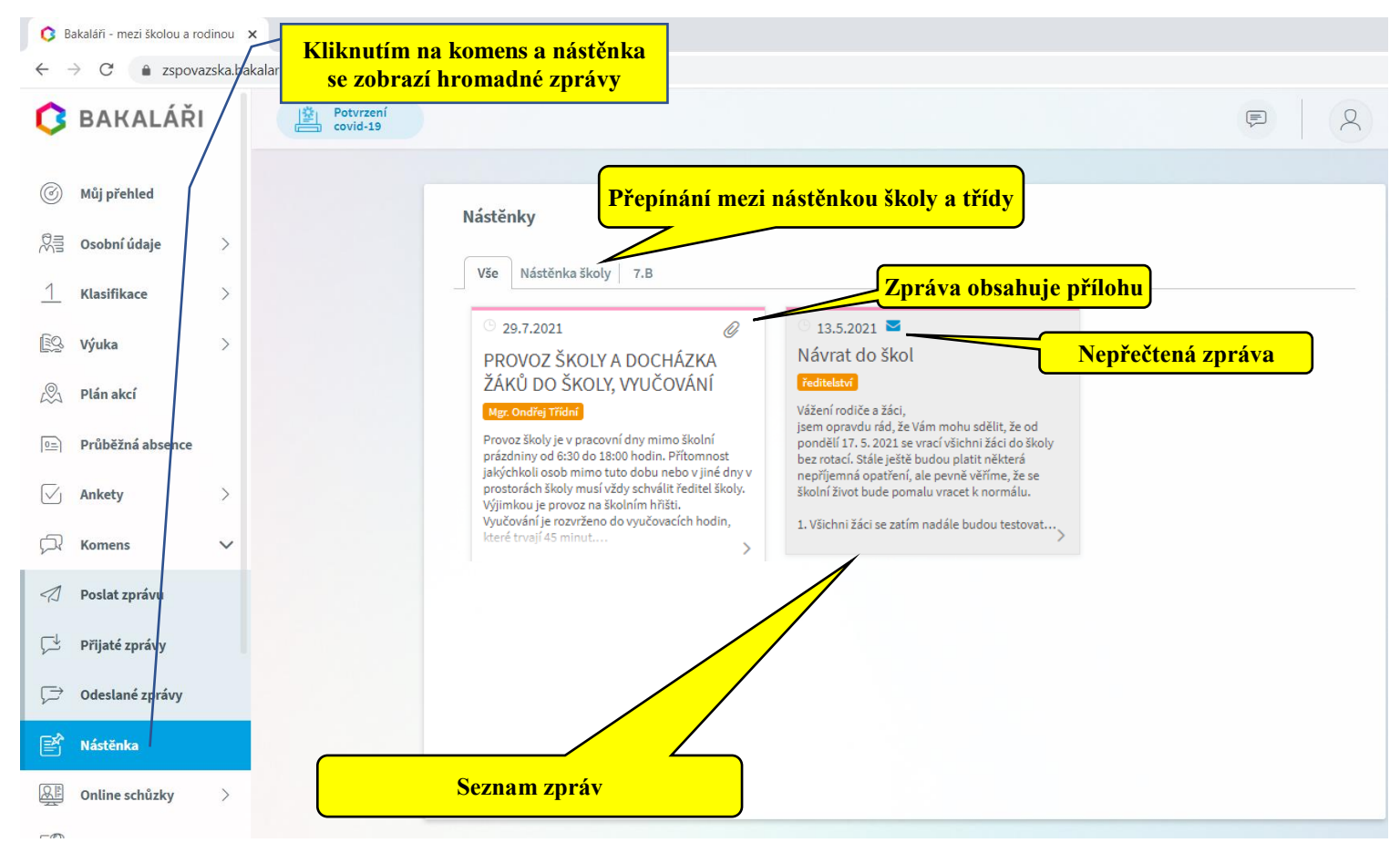

# Propojení účtů

Pokud máte na škole více dětí, můžete je propojit na jedno přihlašovací jméno.

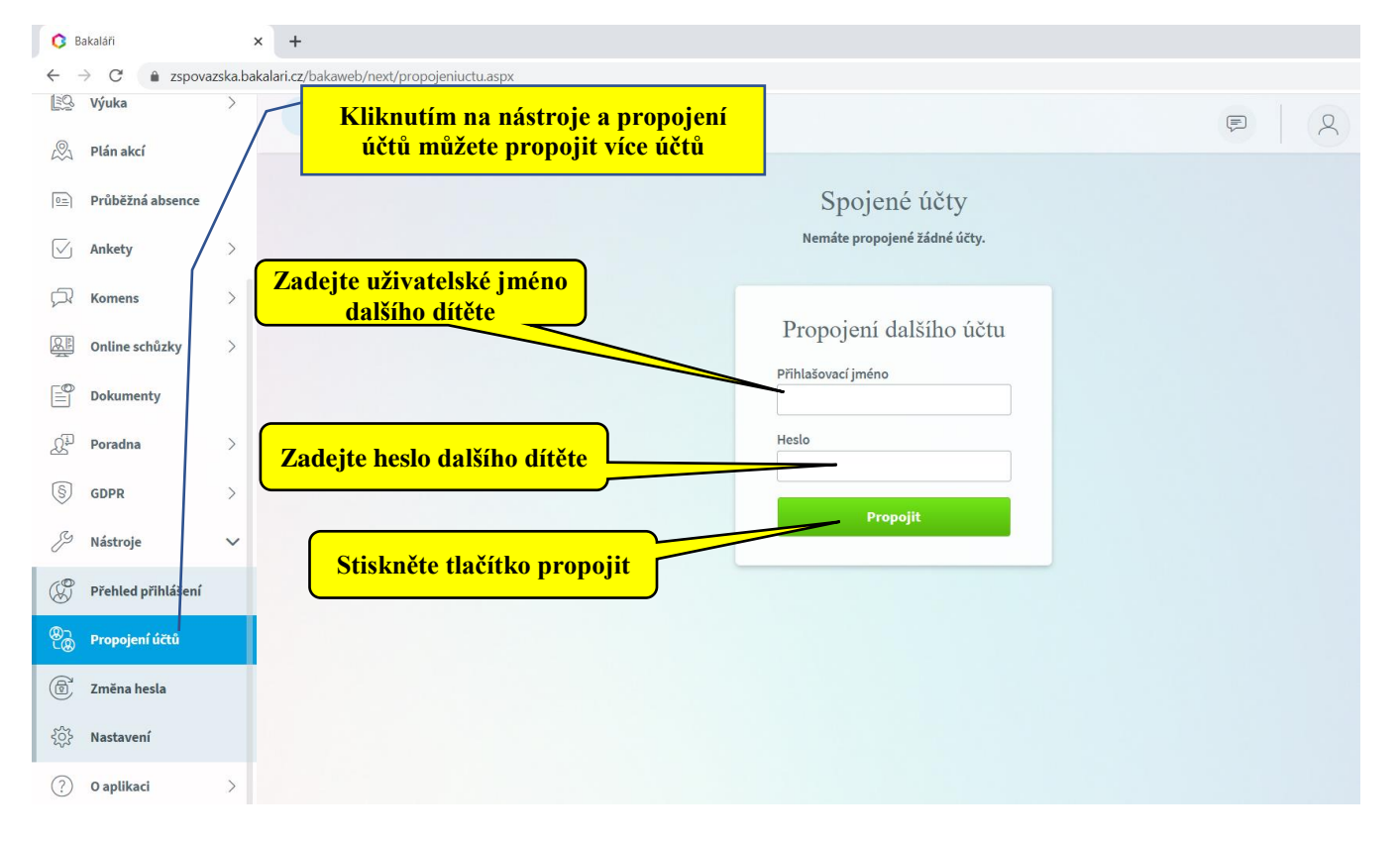

#### Změna hesla

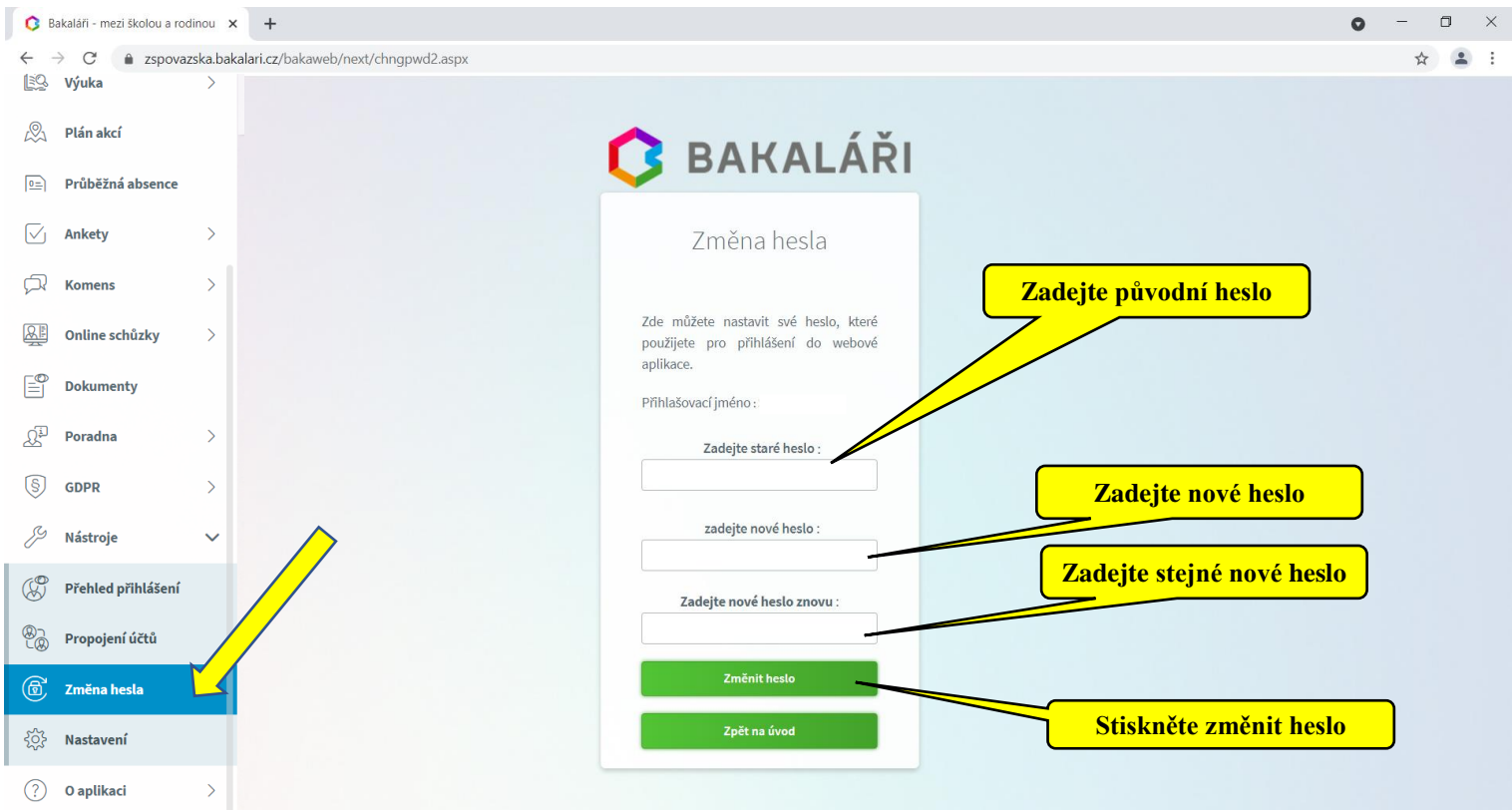